1. Pour remplir votre demande de subvention, vous devez vous assurer que votre document s'ouvre avec le logiciel Adobe Acrobate Reader ( et non avec votre navigateur).

2. En cliquant droit avec votre souris sur votre fichier, choisir : ouvrir avec Acrobat Reader.

**3**. Une fenêtre indique que la fonction JavaScript utilisée dans ce document est désactivée. Attention : l'activer pourra entraîner d'éventuels problèmes de sécurité.

4. Ouvrez l'onglet Option et activez une seule fois la fonction JavaScript.

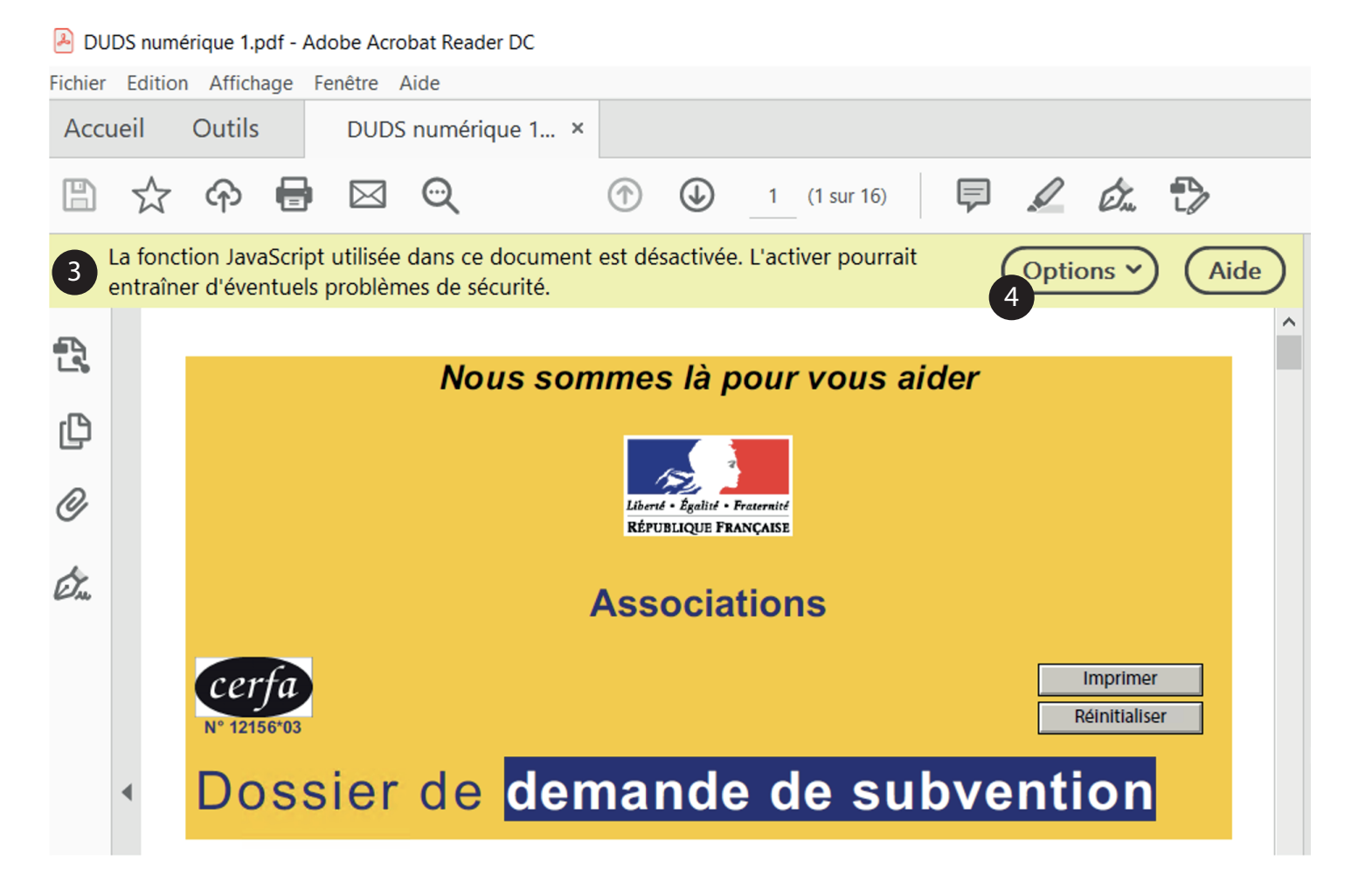

Vous pouvez commencer à remplir le formulaire en cliquant dans un champ surligné pour le rensseigner au clavier.

Vous pouvez cocher des cases et selectionner des boutons radio.

Vérifiez que vous avez bien un système de calcul automatique pour votre budget